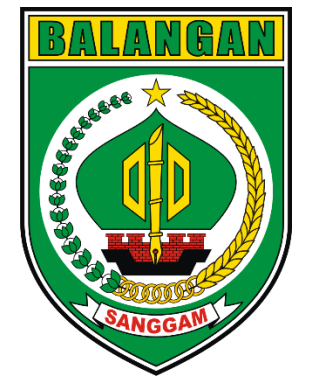

# **Tutorial Mengisi Formulir**

(pengumpulan data wisatawan)

### di website Disporapar Kabupaten Balangan

wonderful

indonosia

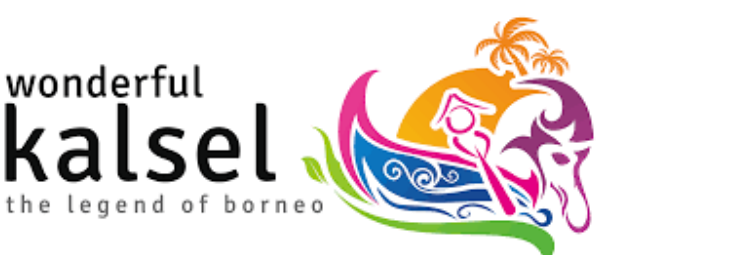

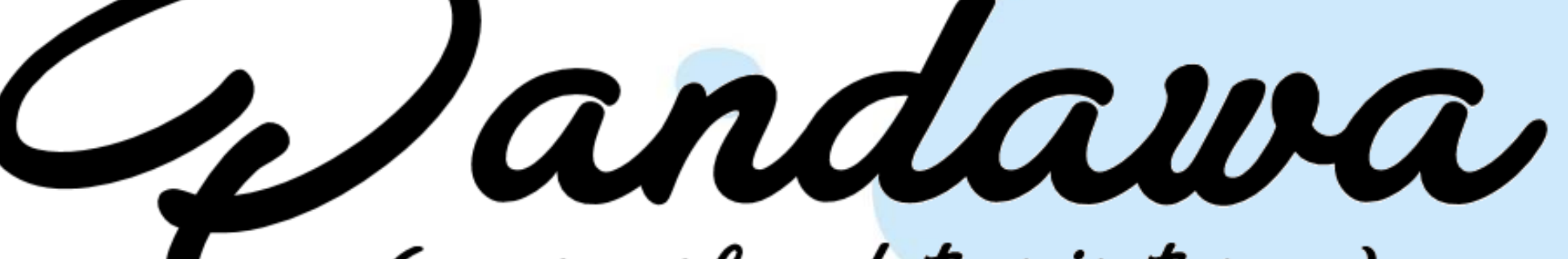

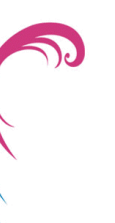

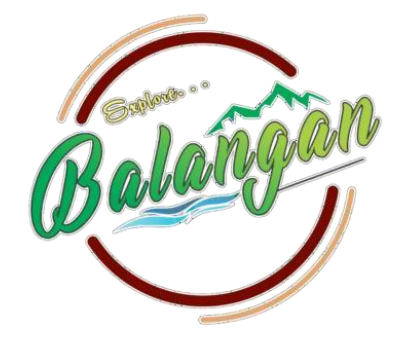

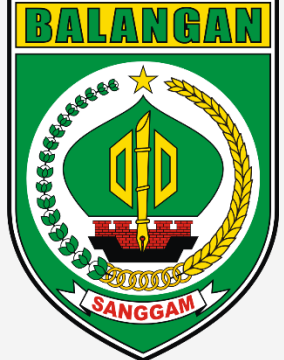

### Membuka menu Pandawa secara manual

- <sup>1.</sup> Pada PC, Laptop atau Handphone buka Browser yang biasa digunakan (Chrome atau Mozilla Fire Fox).
- 2. Cari website Disporapar Kabupaten Balangan di Pencarian (disporapar.balangankab.go.id)

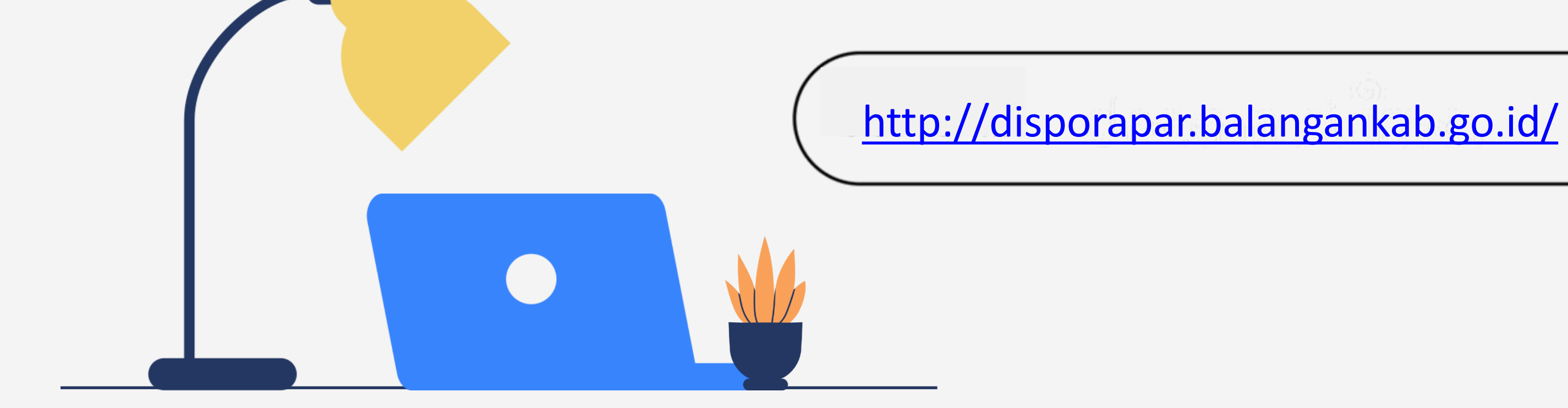

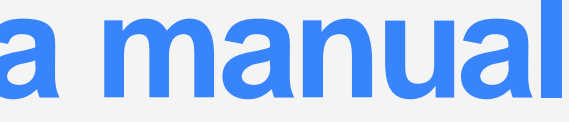

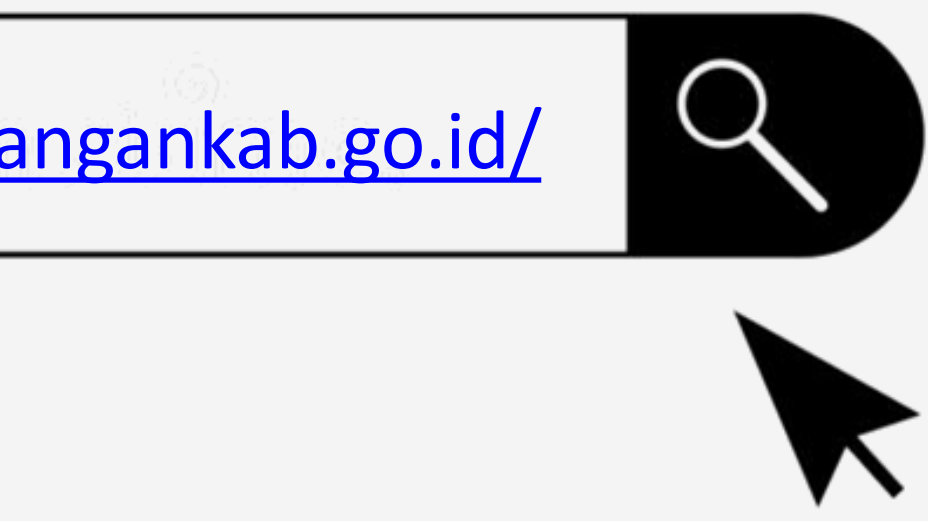

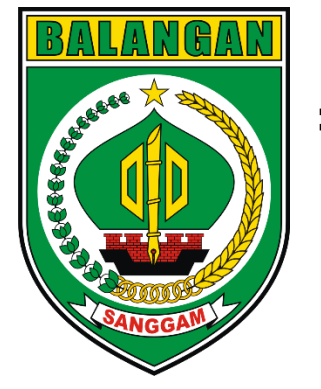

### 3. Berikut Tampilan Website Disporapar Kabupaten Balangan

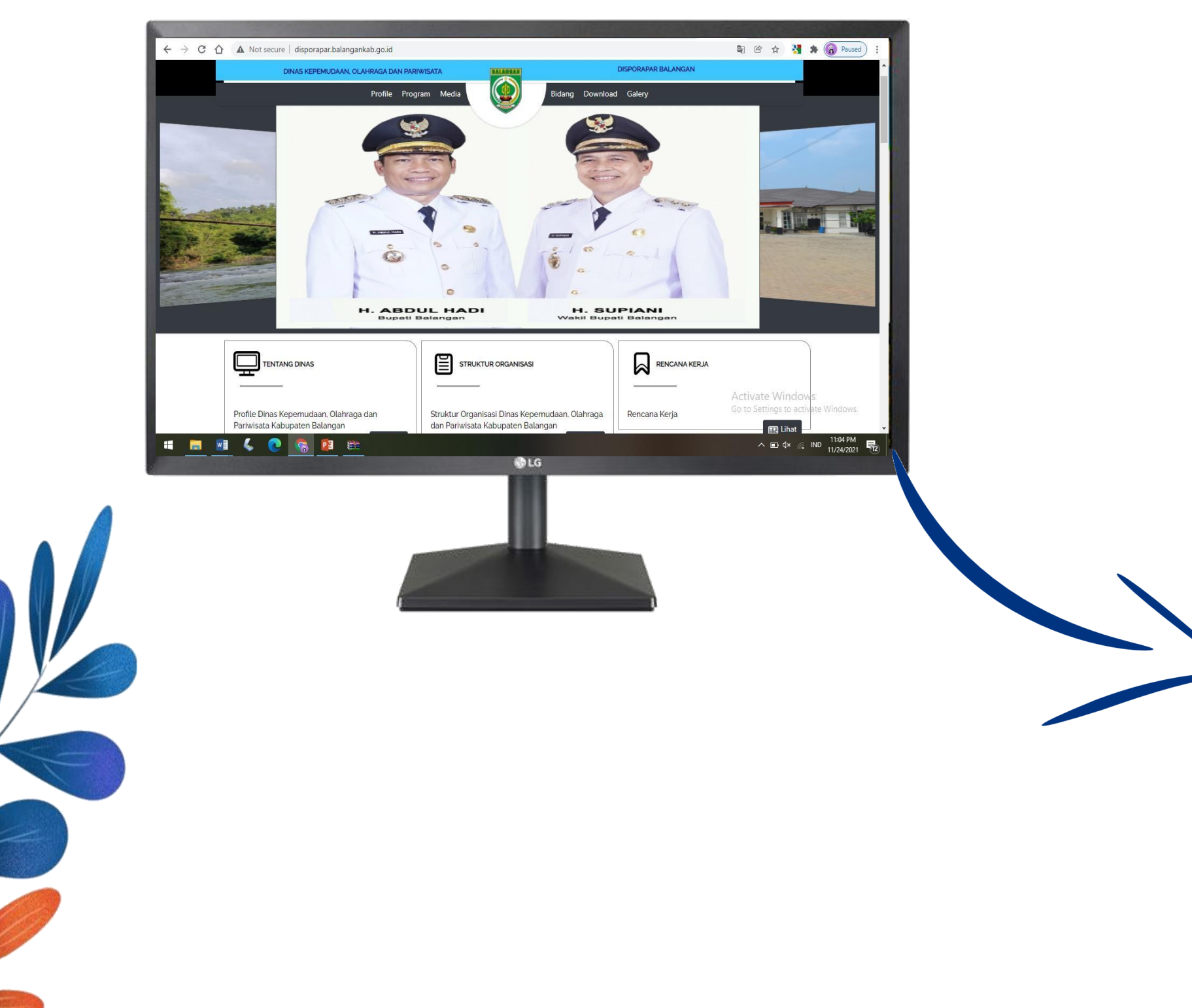

#### 4. Pilih Menu "Bidang" lalu klik Pandawa (Pengumpulan Data Wisatawan)

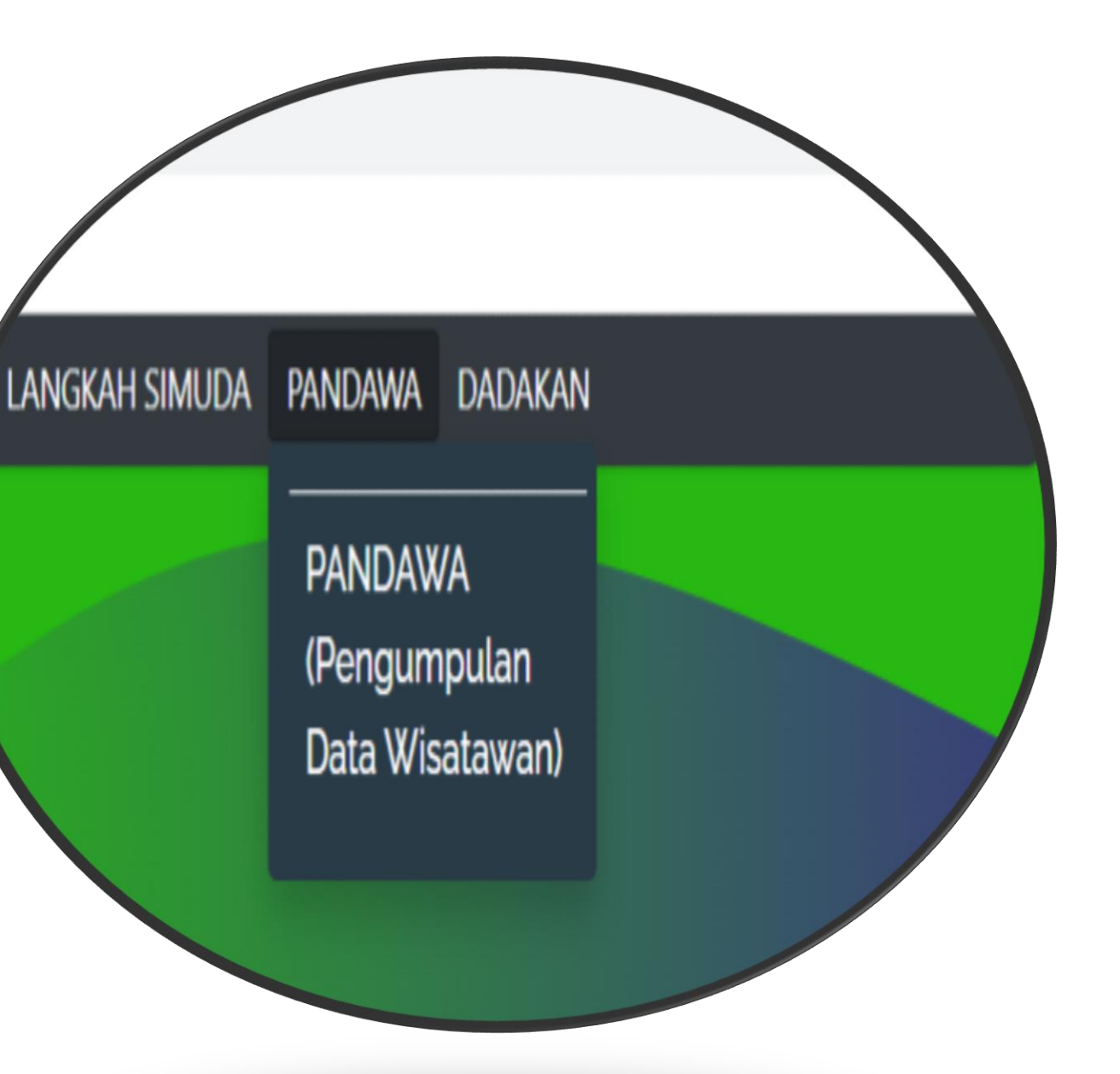

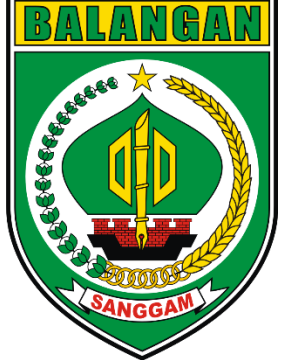

### Membuka menu Pandawa melalui link

|         | -                                                                                                    |                                                                                                    | •                                       |                                                                                               |   |  |
|---------|----------------------------------------------------------------------------------------------------|----------------------------------------------------------------------------------------------------|-----------------------------------------|-----------------------------------------------------------------------------------------------|---|--|
| ← 💼     | <b>Pokdarwis</b><br>Adus Samat, D                                                                                                    | <b>Kab. Balang</b><br>edi Ariadi, Dispar                                                                                                    |                                         | • <i>د</i> :                                                                                  |   |  |
|         | DATA DISPOR<br>List Download<br>disporapar.bala                                                                                                    | RAPAR<br>ngankab.go.id                                                                                                    |                                         |                                                                                               |   |  |
| 0       | Selamat siar<br>Kelembagaa<br>memperken:<br>pelaporan da<br>terbaru dgn<br>Disporapar :<br>http://dispo<br>/modul/bida<br>Mohon ijin b<br>pokdarwis m                                                                                                    | ng, saya dari bio<br>n Pariwisata Di<br>alkan cara peng<br>ata kunjungan v<br>cara online, me<br>rapar.balangan<br>ng/pariwisata<br>isakah untuk pe<br>nembuka link di | lan<br>spo<br>jun<br>vis<br>lalu<br>kat | g Sdm &<br>prapar ingin<br>npulan/<br>ata<br>ui website<br>p.go.id<br>vakilan<br>us? 13.36 4/ |   |  |
| + 45    | -                                                                                                    | Nama Ohiek Wisata                                                                                                    |                                         |                                                                                               |   |  |
|         | and the second second s | Nama pokdanvis                                                                                                    | 1                                       |                                                                                               |   |  |
|         |                                                                                                    | Nama Admin                                                                                                    |                                         | nama_pokc                                                                                     |   |  |
| · Attal |                                                                                                    | Bulan :                                                                                                    |                                         | ~                                                                                             |   |  |
|         |                                                                                                    | Tahun                                                                                                    |                                         | contoh : 20                                                                                   |   |  |
|         | 0                                                                                                    | Jumlah Wisatawan<br>Nusantara                                                                                                    |                                         | wisatawan                                                                                     |   |  |
|         |                                                                                                    | Jumlah Wisatawan<br>Mancanegara                                                                                                    |                                         | wisatawan,                                                                                    |   |  |
|         |                                                                                                    | Rata rata lama tinggal c                                                                                                    | li ten                                  | npat wisata                                                                                   |   |  |
|         |                                                                                                    | O1-3 Jam                                                                                                    |                                         |                                                                                               |   |  |
|         | De                                                                                                    |                                                                                                    |                                         | Lanni /a                                                                                      |   |  |
| 🕒 🙀 🖌   | rim pesan                                                                                                    |                                                                                                    | Ø                                       | 0 0                                                                                           |   |  |
|         |                                                                                                    |                                                                                                    |                                         |                                                                                               | 7 |  |
|         |                                                                                                    |                                                                                                    | 1                                       |                                                                                               |   |  |

http://disporapar.balangankab.go.id/modul/bidang/pariwisata

#### 2. Anda akan langsung masuk ke menu Pandawa

| DINAS KEPEN |  |
|-------------|--|
| F           |  |
|             |  |
| Pandaw      |  |

### 1. Buka Link yang dikirimkan di group Whatsapp Pokdarwis Kab. Balangan dan Anda sudah masuk ke Menu PANDAWA

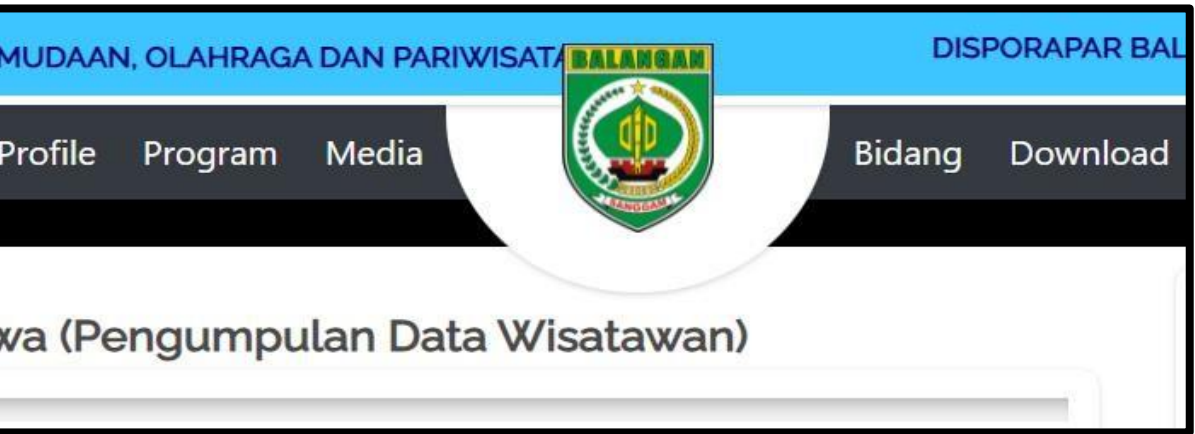

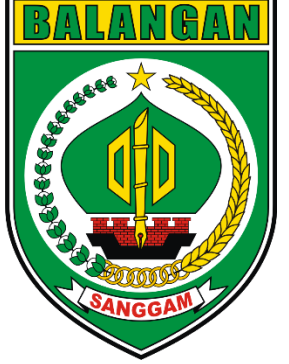

## Mengisi Formulir Kunjungan Wisatawan

#### 1. Berikut Tampilan Formulir Online yang akan diisi petugas pendata

| Pandawa (Pengumpulan Data Wisata | wan) |                       |
|----------------------------------|------|-----------------------|
|                                  |      |                       |
| Nama Objek Wisata                | :    | ~                     |
| Nama_pokdarwis                   | :    | nama_pokdarwis        |
| Nama Admin                       | :    | nama_admin            |
| Bulan :                          | :    | ~                     |
| Tahun                            | :    | contoh : 2021         |
| Jumlah Wisatawan Nusantara       | :    | wisatawan_nusantara   |
| Jumlah Wisatawan Mancanegara     | :    | wisatawan_mancanegara |

Rata rata lama tinggal di tempat wisata

01-3Jam

○ 1/2 Hari

○ 1 Sampai 2 Hari

O Lebih dari 2 Hari

Tambah

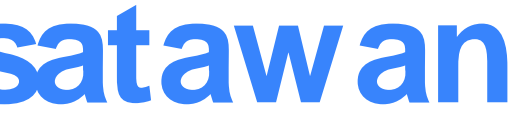

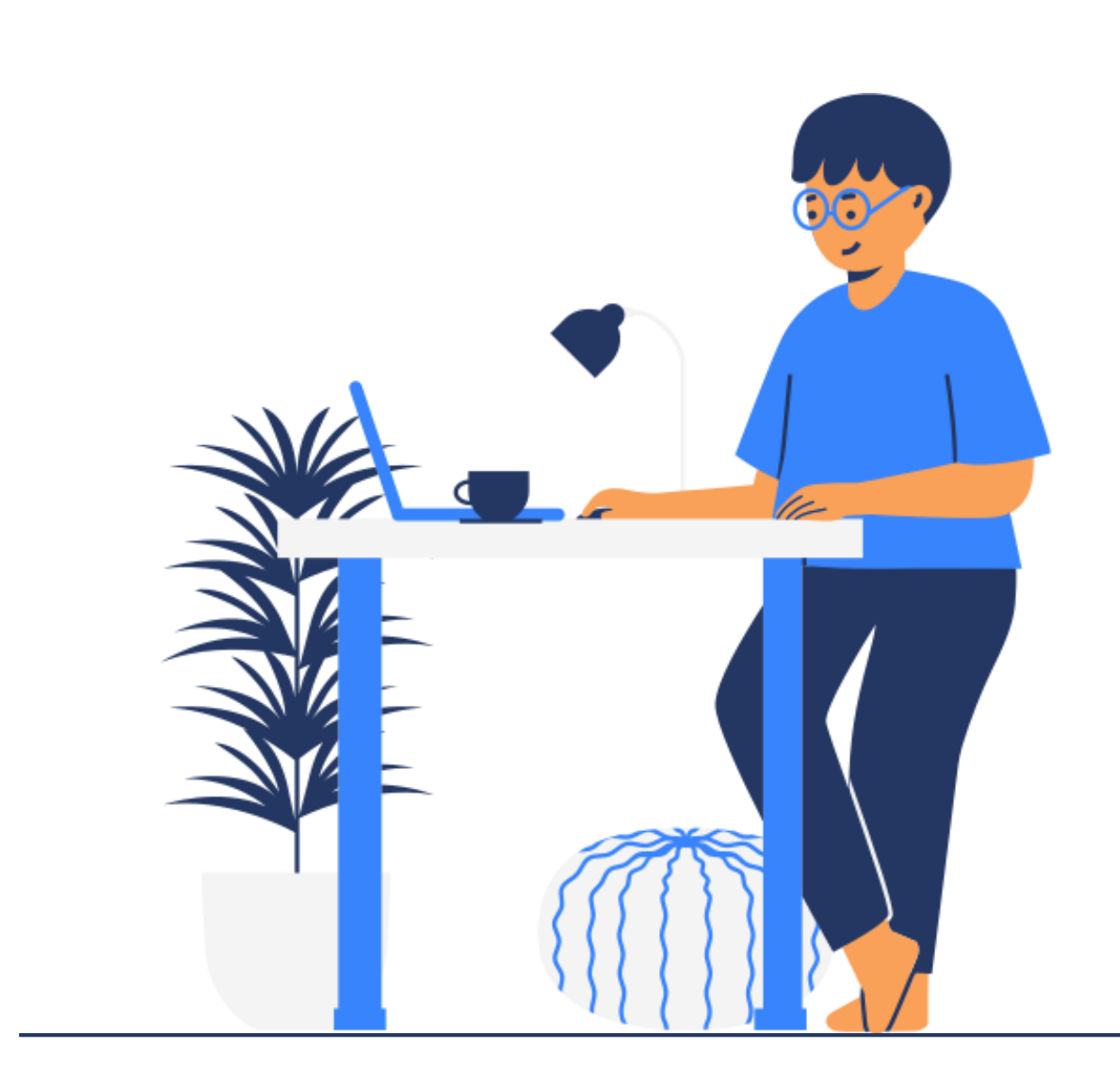

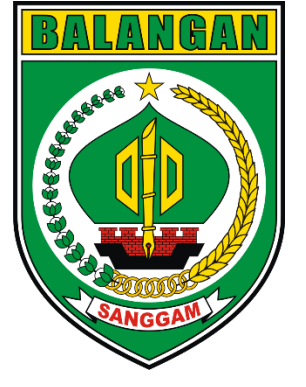

2. Cara Pengisian

Pandawa (Pengumpulan Data Wisatawan)

| Nama Objek Wisata |         | : | lsi dengan nama objek wisata, misal : |
|-------------------|---------|---|---------------------------------------|
| Nama_pokdarwis    |         | : | Isi dengan nama pokdarwis, misal : Ka |
| Nama Admin        |         | : | Isi dengan nama admin Pokdarwis, mi   |
| 6                 | Bulan : |   | :<br>Pilih bulan p                    |
|                   | Tahun   |   |                                       |

Jumlah Wisatawan Nusantara

Jumlah Wisatawan Mancanegara

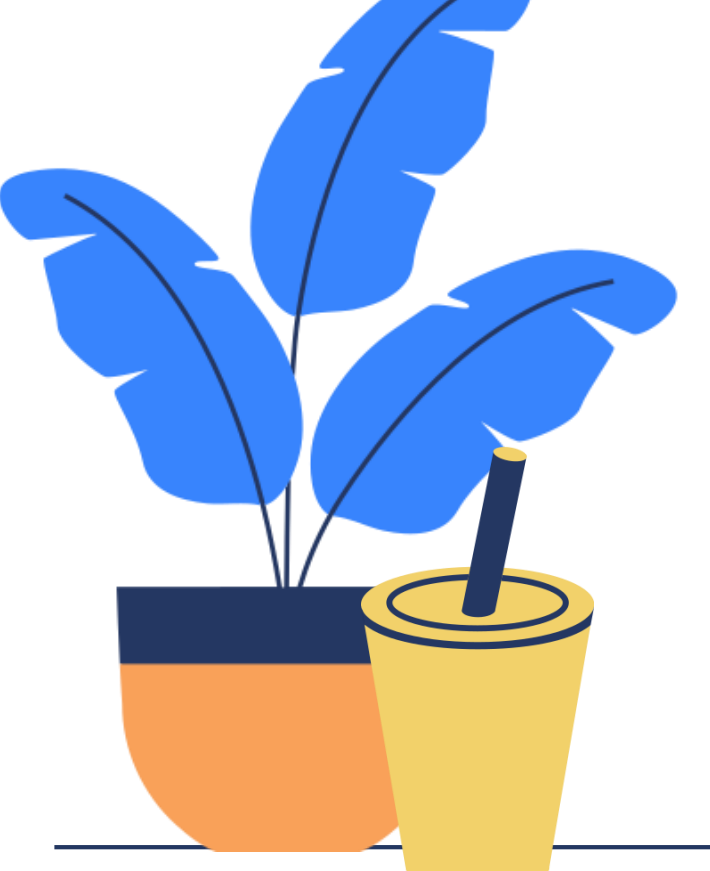

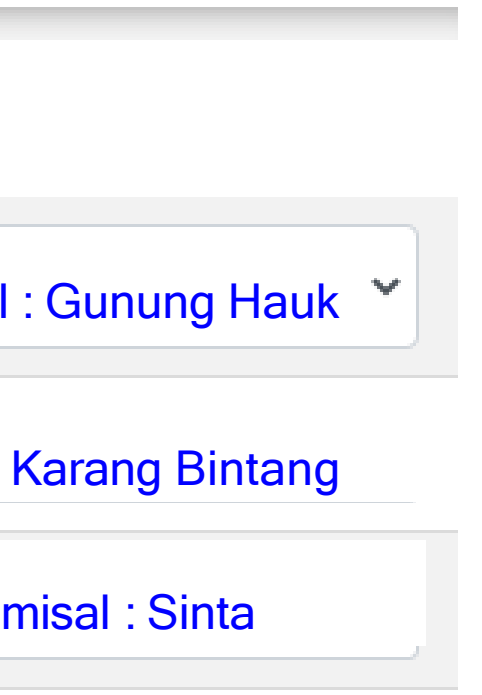

n pengisian, misal : November

Pilih Tahun, misal : 2021

.

.

Isi sesuai jumlah pada bulan November, misal : 150 orang

Isi sesuai jumlah pada bulan November, misal : 10 orang

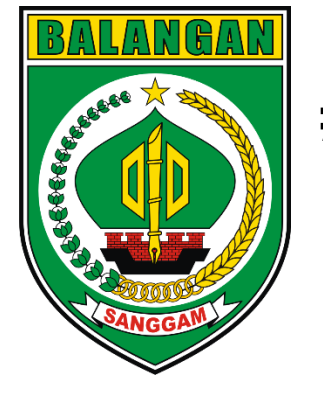

Rata rata lama tinggal di tempat wisata

- 0 **1 3 Jam**
- 1/2 Hari
- 1 Sampai 2 Hari
- Lebih dari 2 Hari

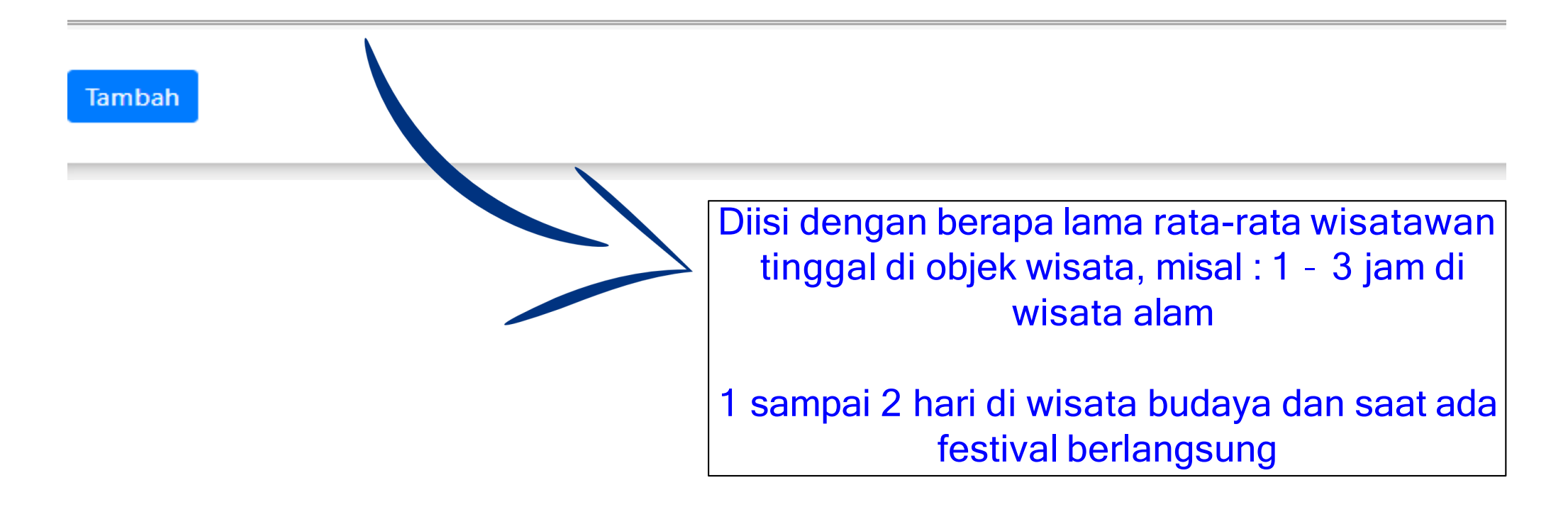

Jika data dirasa sudah benar, maka admin

dapat Klik pada tambah

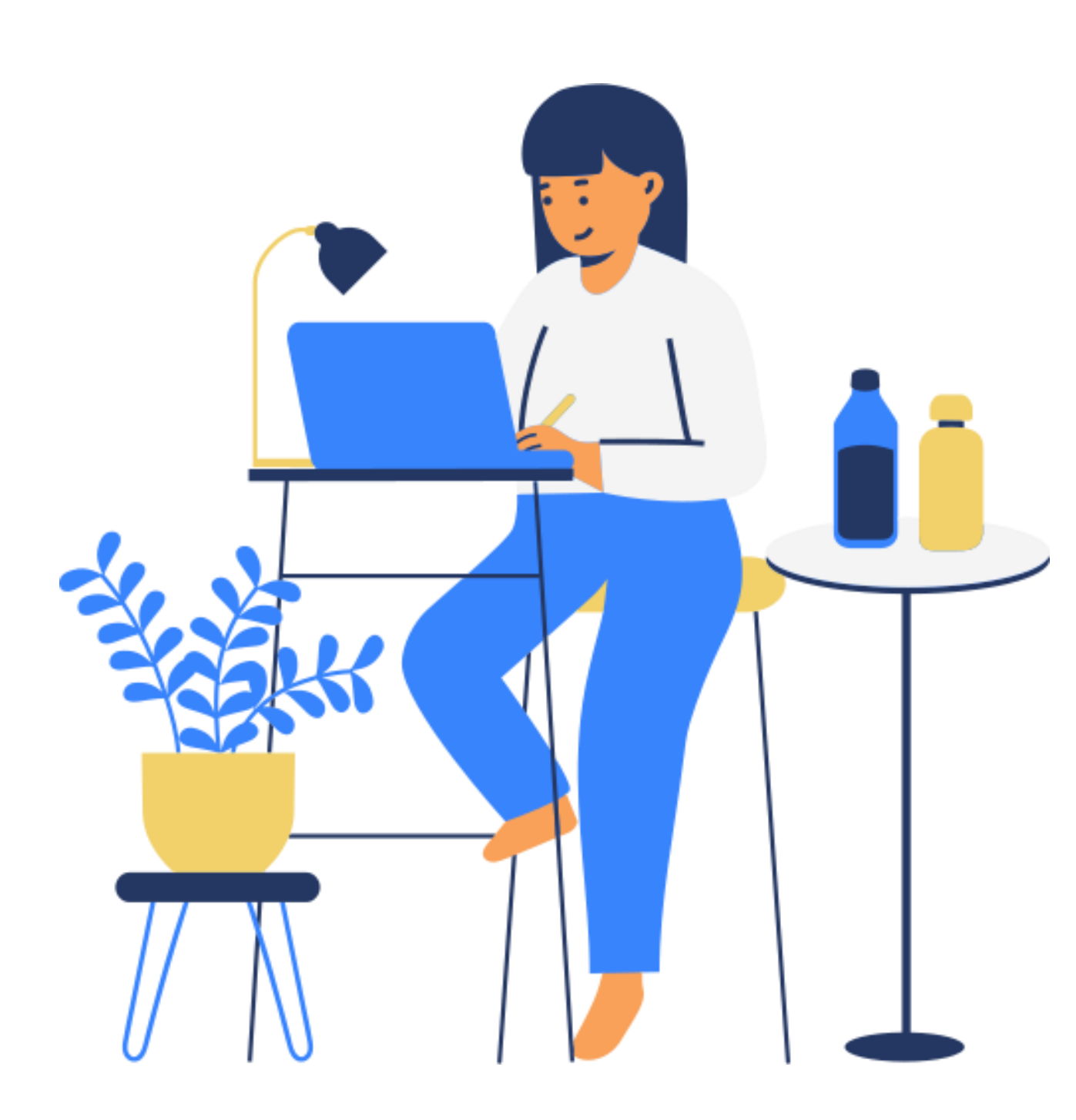

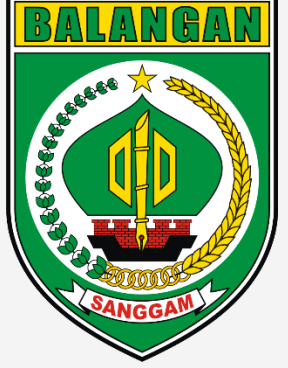

## Melihat Grafik Jumlah Kunjungan Wisatawan

|                                                                       | Profile Program      | Media      | Bidang | Dow |
|-----------------------------------------------------------------------|----------------------|------------|--------|-----|
| Semua Tempat W                                                        | sata                 |            |        |     |
| Tahun                                                                 |                      |            |        |     |
|                                                                       |                      |            |        |     |
| 2021<br>Dilib untuk mondo                                             | natkan data nortomn  | at wicatal |        |     |
| 2021<br>Pilih untuk menda                                             | patkan data per temp | at wisata! |        |     |
| 2021<br>Pilih untuk menda                                             | patkan data per temp | at wisata! |        |     |
| 2021<br>Pilih untuk menda<br>Desa Liyu<br>Desa Ajung<br>Wadian Tambai | patkan data per temp | at wisata! |        |     |

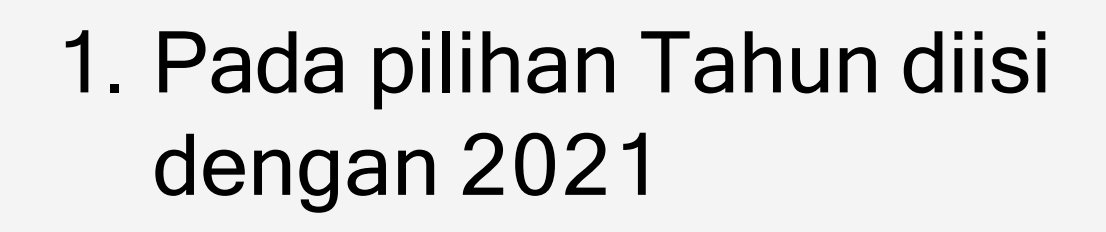

2.Jika ingin melihat objek wisata tertentu, maka Pilih salah satu objek wisata

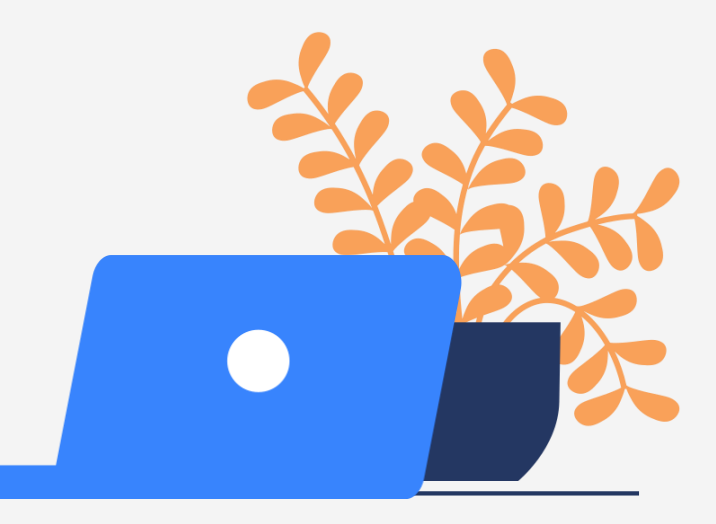

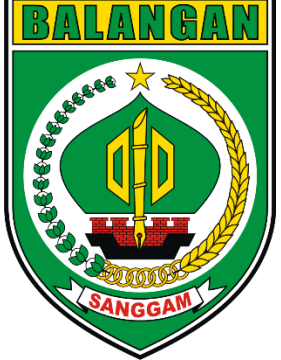

### Melihat Grafik Jumlah Kunjungan Wisatawan

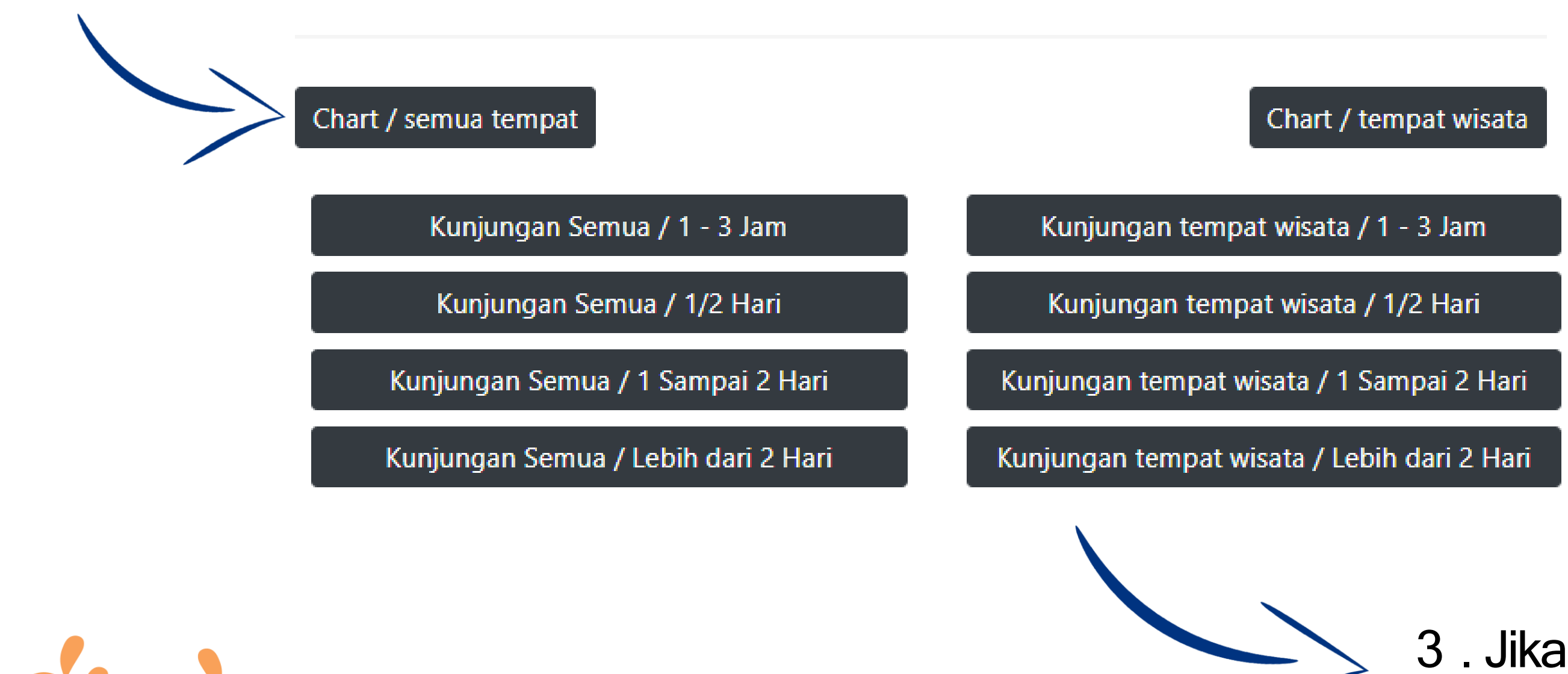

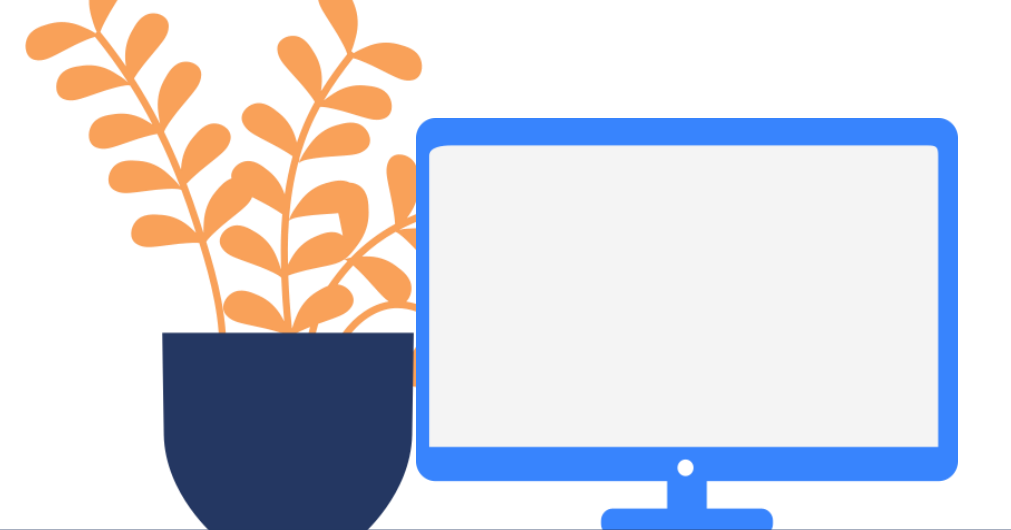

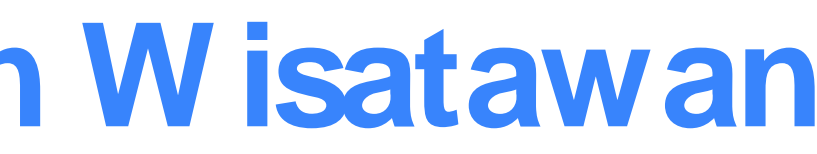

#### 3. Jika ingin melihat semua objek wisata, maka Pilih Chart / semua tempat

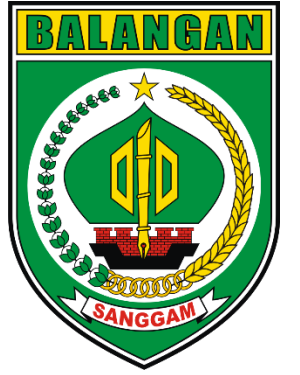

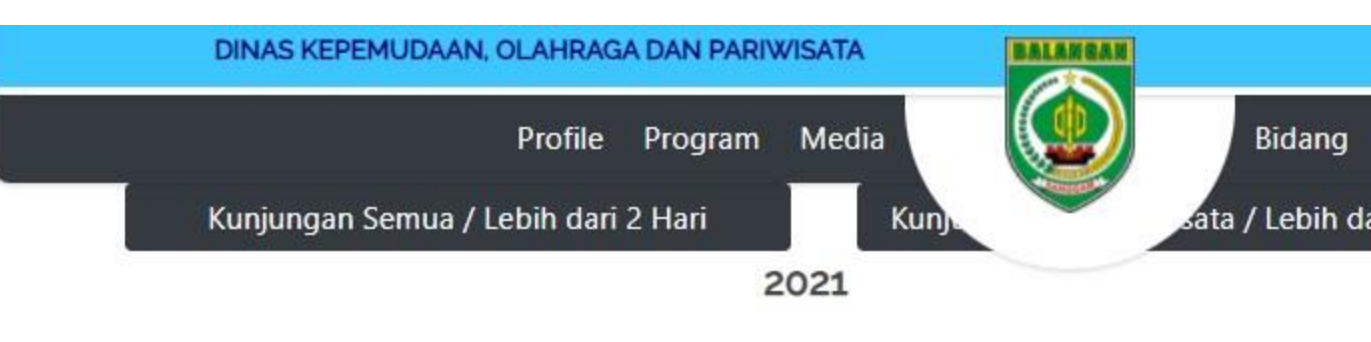

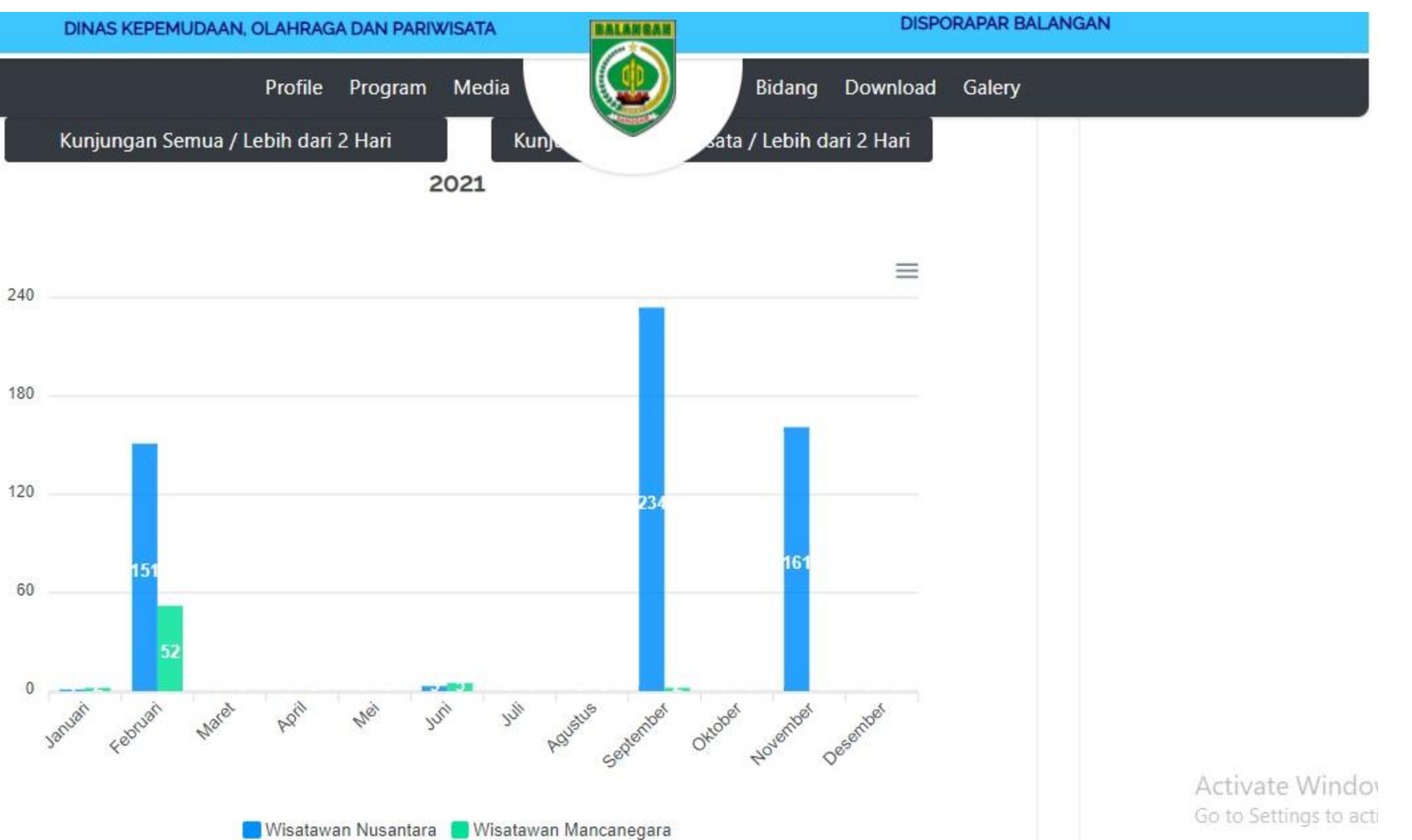

4. Maka grafik jumlah kunjungan wisatawan akan terlihat seperti ini

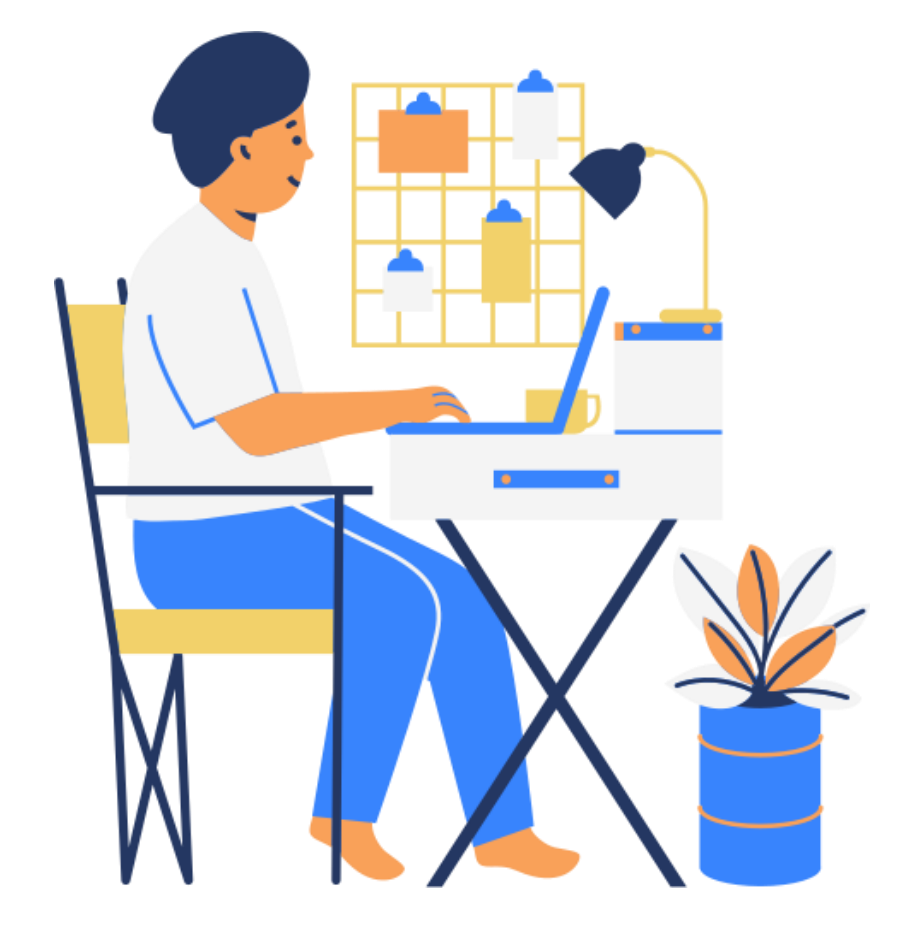

### Terimakasih! untuk informasi lebih lanjut hubungi Kami

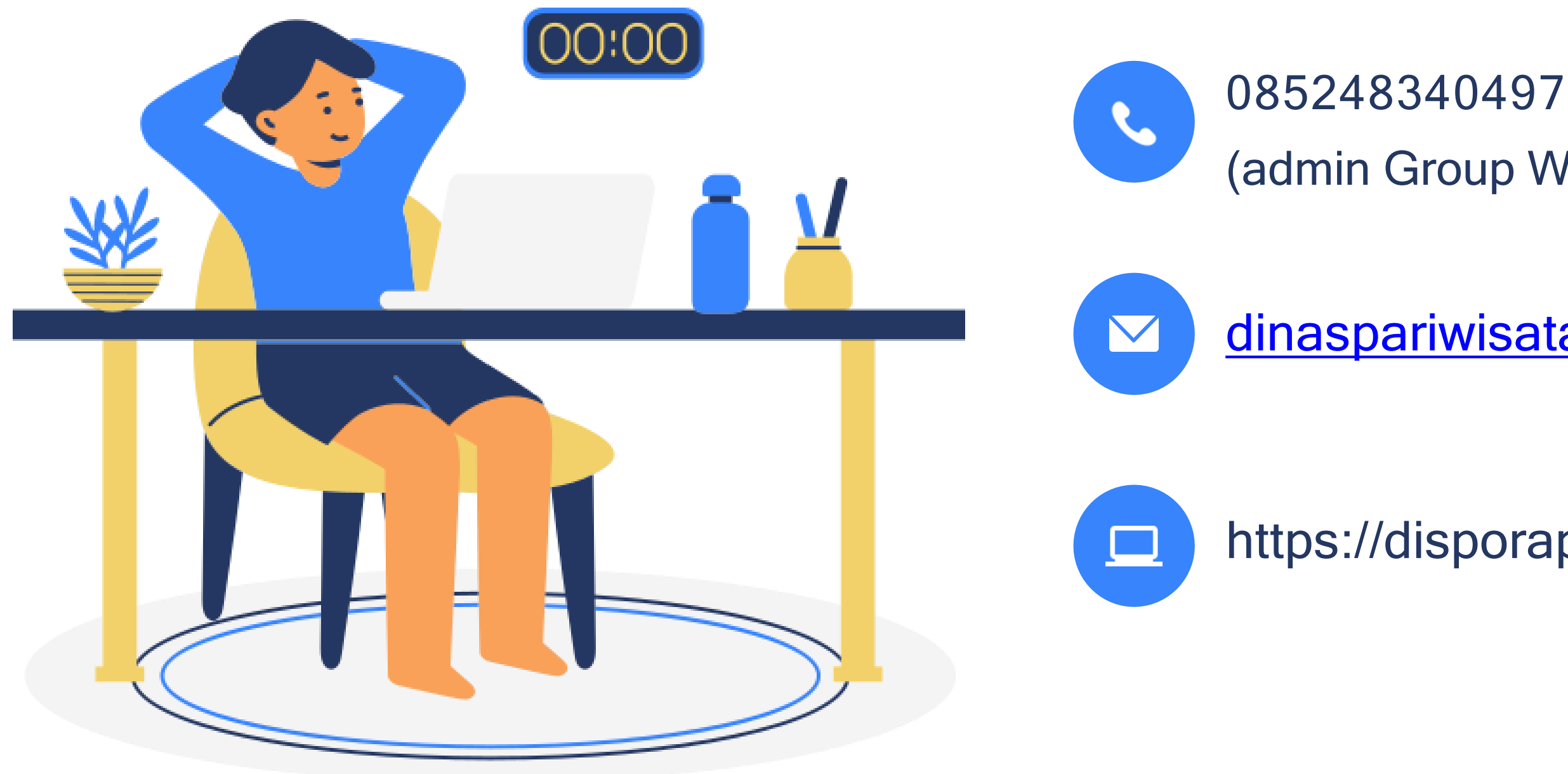

085248340497 (admin Group Whatsapp Pokdarwis)

dinaspariwisatabalangan.@gmail.com

https://disporapar.balangankab.go.id